## **Request to add colorway**

You can add colorways to existing styles by selecting one or more of the linked styles from previous seasons and carryover the style colorways which are not assorted already to the current season. To add colorways to a style, follow these steps:

1. Right-click the style you want then select Request to add colorways, the following window appears:

| T               | Cates               |      |                                            |          |                      |                                                                                          |                     |                   |                | × |  |  |
|-----------------|---------------------|------|--------------------------------------------|----------|----------------------|------------------------------------------------------------------------------------------|---------------------|-------------------|----------------|---|--|--|
| 0               | Q Filter            |      | Please enter value for colorway attributes |          |                      |                                                                                          |                     |                   |                |   |  |  |
| 2               | ⊡Adult Uni<br>⊡Boys | cou  | DRWAY                                      | · PERIOD | RETAIL INTRO MONTH   | RETAIL EXIT MONTH                                                                        | SHIPMENT START DATE | SHIPMENT END DATE | MASTER PRODUCT |   |  |  |
|                 | Girls               | Plac | eholder 1                                  | 6M v     | Jan (12/20 Start S 🗸 | Jun (6/19 End Ship) $\!\!\!\!\!\!\!\!\!\!\!\!\!\!\!\!\!\!\!\!\!\!\!\!\!\!\!\!\!\!\!\!\!$ | 20 Dec 2023         | 19 Jun 2024       | Inline         |   |  |  |
| Å               | ⊡ Mens<br>⊡ Unisex  |      |                                            |          |                      |                                                                                          |                     |                   |                |   |  |  |
|                 | • Womens            |      |                                            |          |                      |                                                                                          |                     |                   |                |   |  |  |
| 0               | Youth Un            |      |                                            |          |                      |                                                                                          |                     |                   |                |   |  |  |
| ₿               |                     |      |                                            |          |                      |                                                                                          |                     |                   |                |   |  |  |
| and<br>and<br>a |                     |      |                                            |          |                      |                                                                                          |                     |                   |                |   |  |  |
| ¢               |                     |      |                                            |          |                      |                                                                                          | $\square$           | Cancel            | Next           |   |  |  |
| RS              | _                   |      |                                            |          |                      |                                                                                          |                     |                   |                |   |  |  |

Notes:

- The default values for period, retail intro month and retail exit month can be configured based on criteria and displayed in the respective fields.
- Request attributes can be configured to be displayed in the colorway attributes window on the right-hand side as shown in the below example:

| T               | Cater      |                                            |          | Paquas                 | t To Add Colorway   | ic To This Stulo |          |               | × |
|-----------------|------------|--------------------------------------------|----------|------------------------|---------------------|------------------|----------|---------------|---|
| ۵               | Q Filter   | Please enter value for colorway attributes |          |                        |                     |                  |          |               |   |
| 2<br>2<br>2     | Boys       | COLORWAY                                   | NY COLOR | • EXCLUSIVE ACCOUNT OR | MASTER PRODUCT LINE | REQUESTED MSRP   | COMMENTS | UNITS         | 1 |
|                 | ⊡Girls     | Placeholder 1                              |          | ~                      | ~                   |                  |          |               |   |
|                 | ⊡ Mens     |                                            |          |                        | l                   |                  |          |               | 1 |
|                 | Womens     |                                            |          |                        |                     |                  |          |               |   |
| C               | Youth Un   |                                            |          |                        |                     |                  |          |               |   |
| (Pa)            | ⊕ (Others) |                                            |          |                        |                     |                  |          |               |   |
| PU <sup>N</sup> |            |                                            |          |                        |                     |                  |          |               |   |
| 2.2             |            |                                            |          |                        |                     |                  |          |               |   |
| Ω.              |            |                                            |          |                        |                     |                  | Cancel   | Add 1 Request | ) |
| RS              |            |                                            |          |                        |                     |                  |          |               |   |

2. Fill the colorway attributes then click **Next**, the following window appears:

| T   | Categ       | <                                         | × |
|-----|-------------|-------------------------------------------|---|
|     | Q. Filter   | Request To Add Colorways To This Style    |   |
|     |             | Please enter value for request attributes |   |
| 63  | E Adult Uni |                                           |   |
| -   | Boys        | CUSTOMER UNITS                            |   |
|     | Girls       |                                           |   |
|     | Mens        |                                           |   |
| 2.0 | ⊡Unisex     |                                           |   |
|     | Womens      |                                           |   |
| C   | Youth Un    |                                           |   |
|     | (Others)    |                                           |   |
| C)  |             |                                           |   |
| 222 |             |                                           |   |
| ¢   |             | Cancel Add 1 Colorway Request             |   |
| RS  |             |                                           |   |

3. Fill the request attributes then click the  $\boldsymbol{Add}$  button, the following window appears:

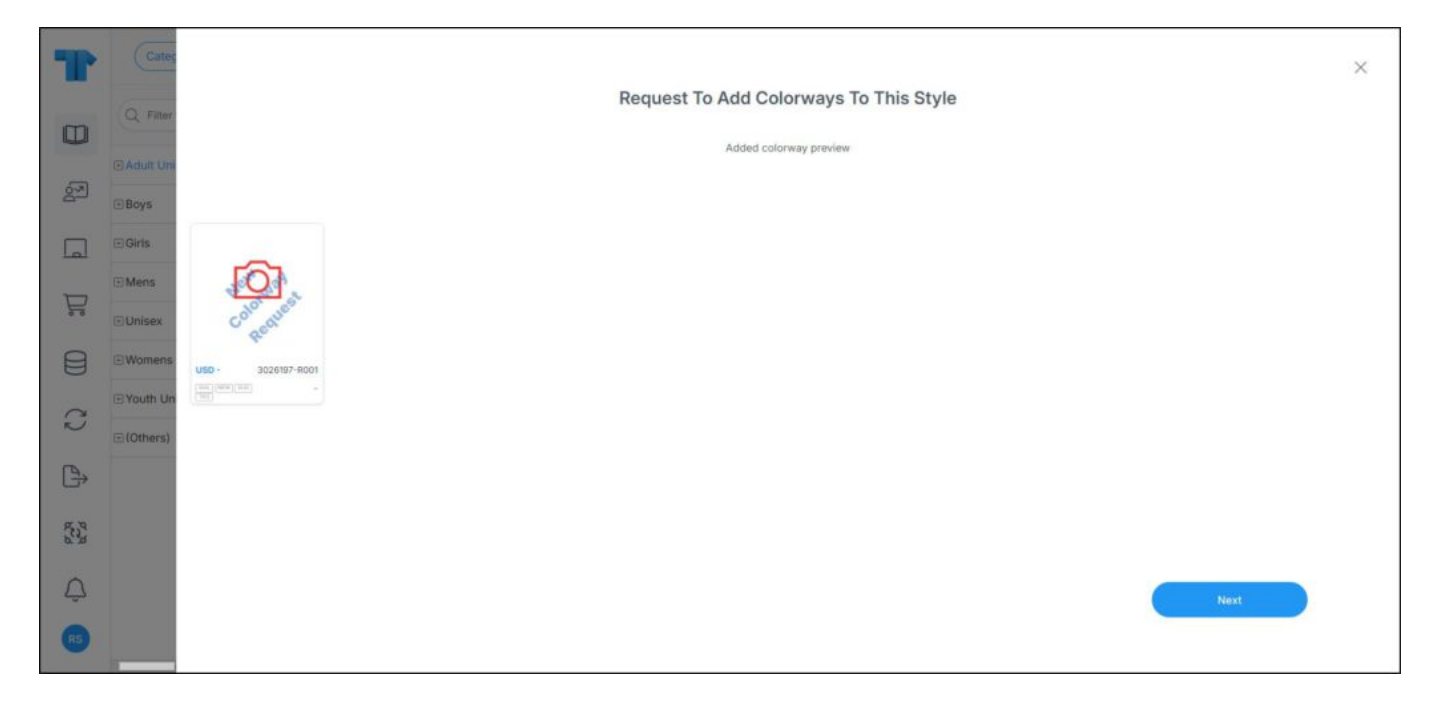

The added colorway placeholder with the suffix R00x is displayed with a watermark. You can click **Next** to go back to the colorway list. Actions on the colorway requests is discussed in "<u>Request actions</u>".